# **V5.x Protocol Analyzer**

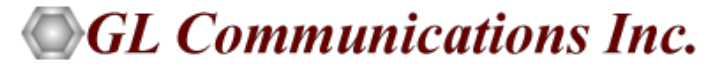

818 West Diamond Avenue - Third Floor, Gaithersburg, MD 20878 Phone: (301) 670-4784 Fax: (301) 670-9187 Email: <u>info@gl.com</u> Website: <u>https://www.gl.com</u>

1

### TDM, Wireless, and VoIP Protocol Analysis

- GL Communications provides a host of protocol analyzers for testing a variety of protocols
- Analysis may be done both in real-time and off-line

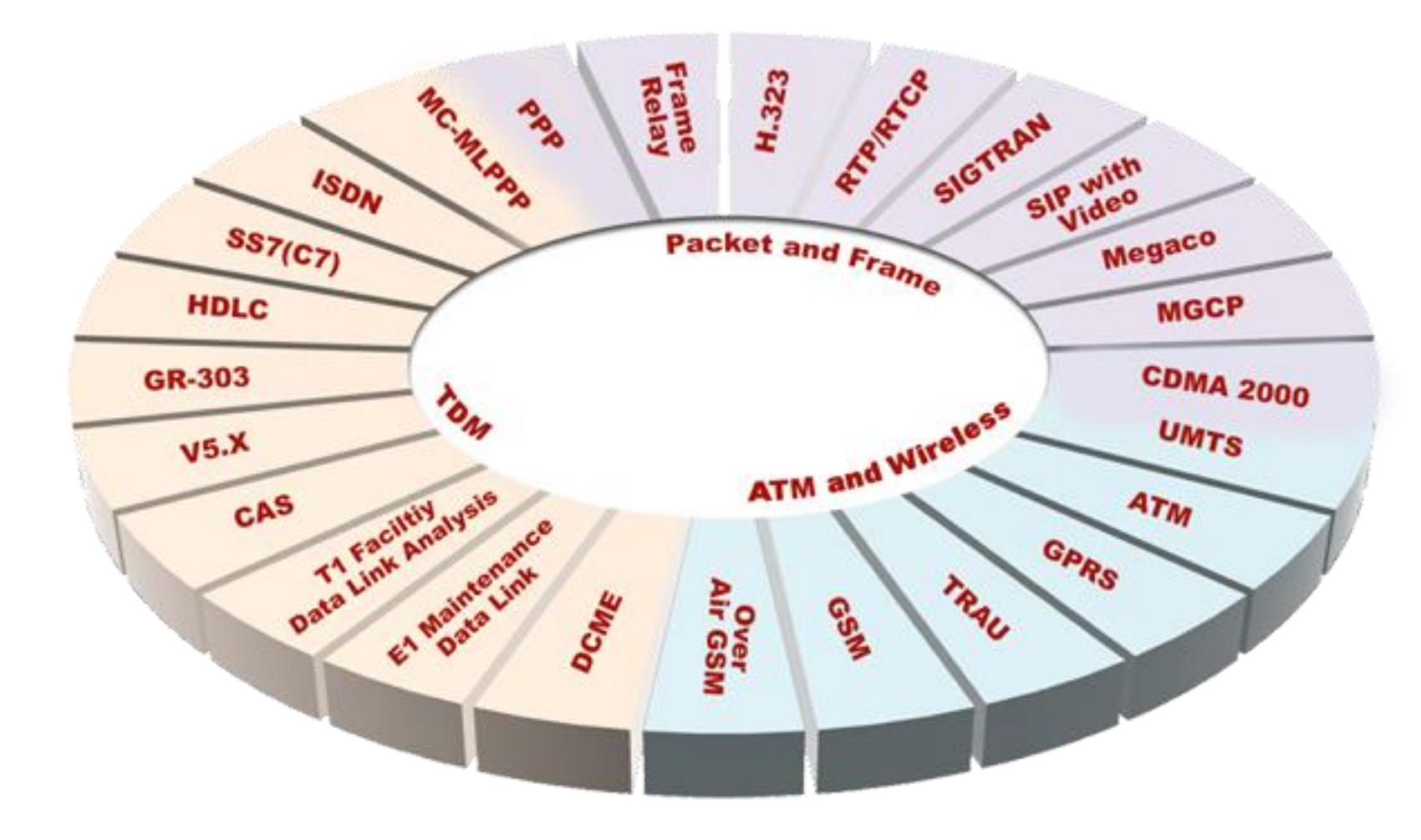

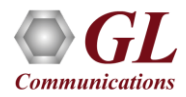

### **Supported Platforms**

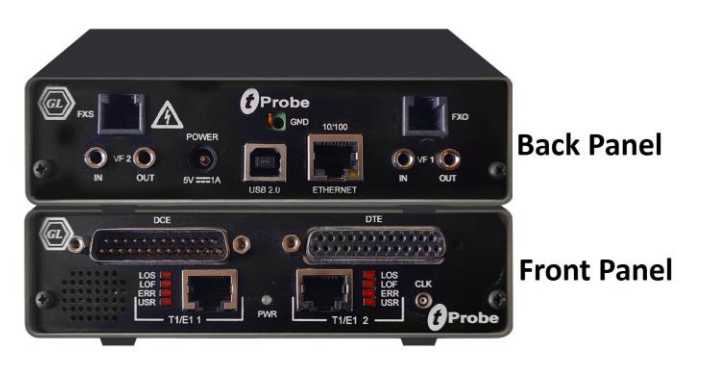

tProbe™ - Portable USB based T1 E1 VF FXO FXS and Serial Datacom Analyzer

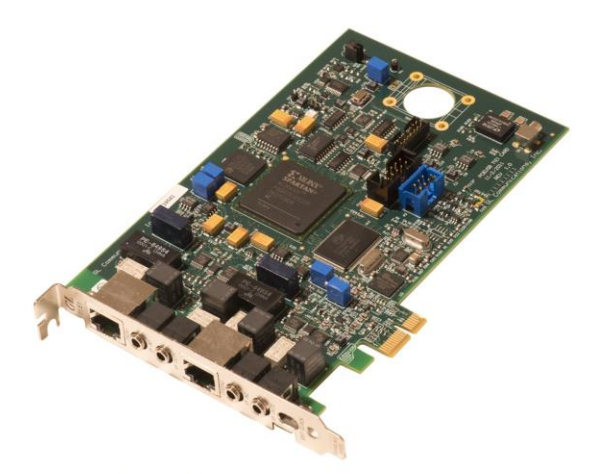

Dual T1 E1 Express (PCIe) Board

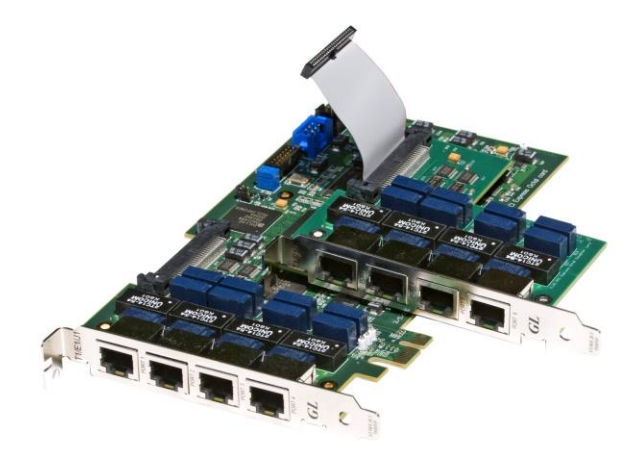

Quad / Octal T1 E1 PCIe Card

tScan16™ with 16-port T1 E1 Breakout Box

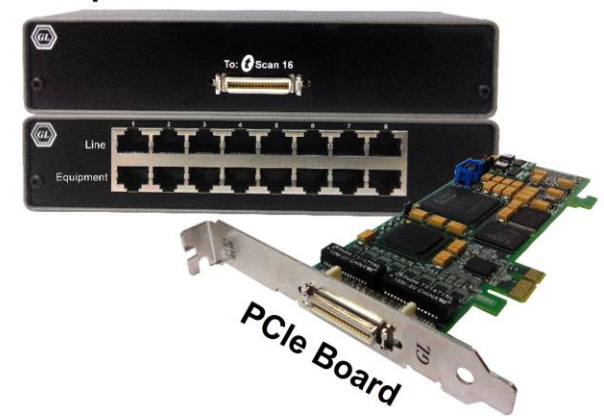

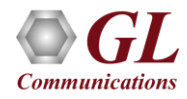

#### **Overview**

- GL's V5.x analyzer can be used to capture and analyze a stream of frames from the link between LE and AN
- The analyzer provides V5.x based on ETSI / ITU standard in order to decode according to the corresponding standards
- Supports capturing and decoding of LAPV5, ISDN Call Signaling Q.93 as layer 3, Link Control Protocol (LCP), Protection Protocol (PP), Bearer Channel Connection (BCC). and PSTN

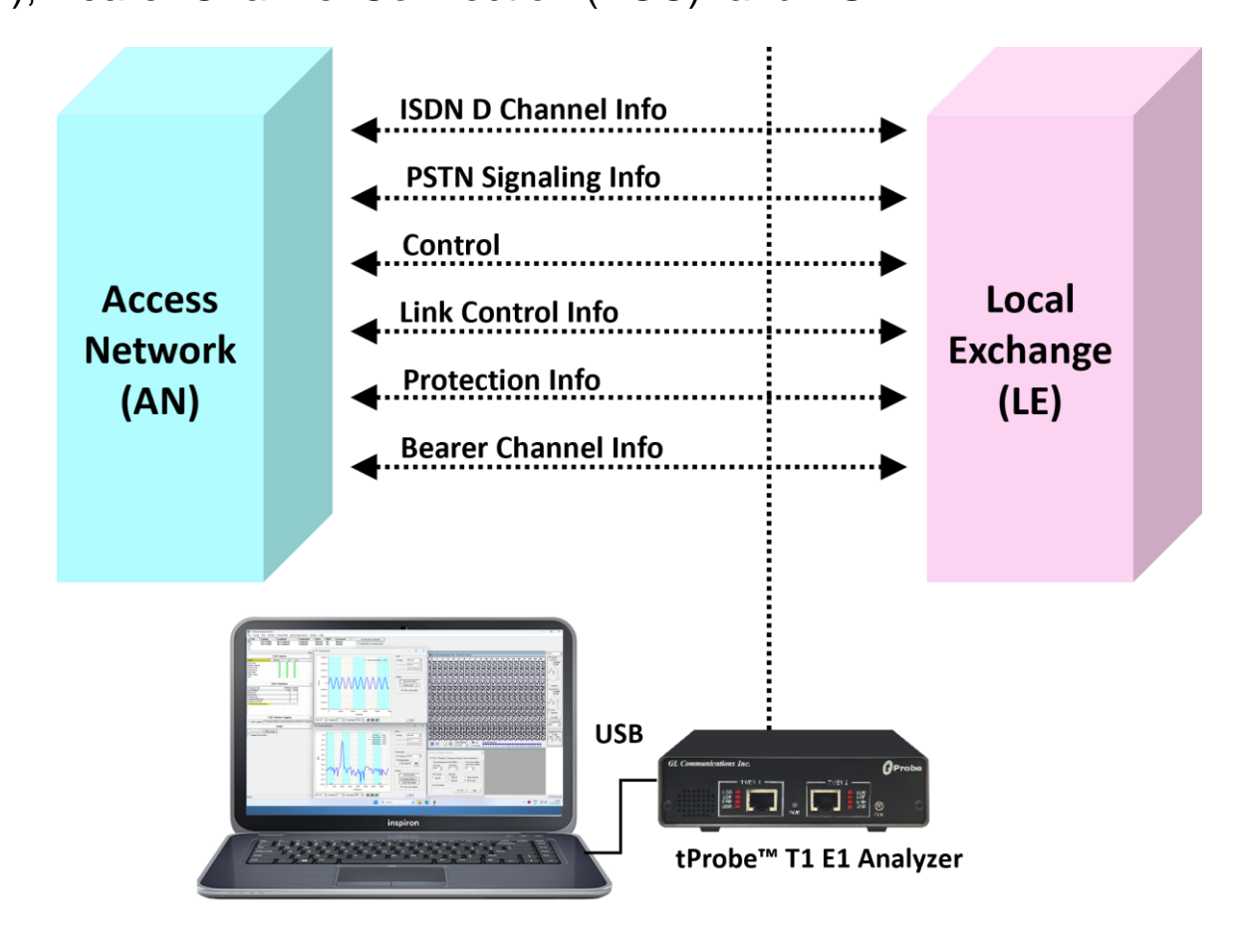

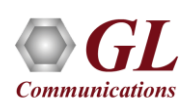

#### **Supported Protocol Standard**

- V5 ITU Standard
- V5 ETSI Standard

| Supported Protocols | Specification Used |
|---------------------|--------------------|
| LAPV5               |                    |
| PSTN                |                    |
| BCC                 | IIU-T Q921, G.964  |
| PP                  | & G.965            |
| Link Control        |                    |
| ISDN Q.931          | IIU-T Q.931        |

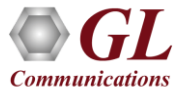

#### **Features**

- Summary View displays Device Number, Time Slots: Sub channels, Frame number, Time, Frame length, etc. in a tabular format
- Summary view (Call Quality Matrix) displays complete summary of call information in graphical format, along with a summary of alerts
- Detail View displays packet by packet statistics for call information in tabular format
- Any protocol field can be added to the summary view, filtering, and search features providing users more flexibility to monitor required protocol fields
- Option to combine data from multiple columns under one column
- Option to create multiple aggregate column groups and prioritize the groups as per the requirement to display the summary results efficiently
- Advanced filtering and search based on any user selected protocol fields
- Allows the user to create search/filter criteria automatically from the current screen selection
- Remote monitoring capability using GL's Network Surveillance System

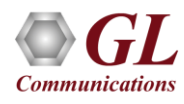

### **Real-time Analysis**

| 🞇 V5x Protocol Ana                | alysis V5 ITU Star            | ndard 64-bit            |                                          |                       |               |                                                                                                    | — [                        | ) X      |
|-----------------------------------|-------------------------------|-------------------------|------------------------------------------|-----------------------|---------------|----------------------------------------------------------------------------------------------------|----------------------------|----------|
| <u>F</u> ile <u>V</u> iew Capture | : <u>S</u> tatistics <u>D</u> | <u>)</u> atabase Call [ | Detail <u>R</u> ecords <u>C</u> onfigure | <u>H</u> elp          |               |                                                                                                    |                            |          |
| i 📽 🤷 📲 🔊                         | 🗢 🚚 🛄 र                       | 2 8 1 1                 | N M M M M M                              | 🔊 📽 🖇                 | ╡ヱヱ           | марана и страна и страна и страна и страна и страна и страна и страна и страна и страна и страна и страна и стр | GoTo                       |          |
| Dev TSlot                         | SubCh                         | Frame#                  | TIME (Relative)                          | Len                   | Error         | BCC Message Type<br>Information                                                                                 | CTRL Message<br>Informatio | eType 🔨  |
| √1 0                              |                               | 4                       | 00:00:00.000000                          | 15                    |               | AN FAULT                                                                                                    |                            |          |
| √1 0                              |                               | 5                       | 00:00:00.000000                          | 16                    |               | PROTOCOL ERROR                                                                                                  |                            |          |
| √1 0                              |                               | 6                       | 00:00:00.000000                          | 15                    |               | ALLOCATION REJECT                                                                                               |                            |          |
| <u>√</u> 1 0                      |                               | 7                       | 00:00:00.000000                          | 15                    |               |                                                                                                    | PORT CONTROL               | ~        |
| <                                 |                               |                         |                                          |                       |               |                                                                                                    |                            | >        |
| Card1 TimeSlot=                   | =0 Frame=4                    | at 00:00:0              | 0.000000 OK Len=1                        | 5                     |               |                                                                                                    |                            | *** Ri 🔨 |
| HDLC Frame Data                   | a + FCS<br>τadue τ-           |                         |                                          |                       |               |                                                                                                    |                            |          |
| 0000 EA1                          | - LALVJ LO                    | ayer                    | =                                        | 0 (                   | 0)            |                                                                                                    |                            |          |
| 0000 C⁄R                          |                               |                         | =                                        | Ċ                     | ommand(U      | ser), Response(Net                                                                                              | twork)                     |          |
| 0000 EF Address                   | 3                             |                         | = 81                                     | 78 (1111              | 11 111        | 0010.)                                                                                                    |                            |          |
| 0001 EA2<br>0002 V5DLaddr         |                               |                         | =                                        |                       | 1)<br>11 111  | 1010 )                                                                                                    |                            | ~        |
| <                                 |                               |                         |                                          |                       |               |                                                                                                    |                            | >        |
| Hex Dump of the                   | e Frame Dat                   | ta                      |                                          |                       |               |                                                                                                    |                            |          |
| ++<br>FC F5 FC F5 13              | +<br>48 F0 3F 2               | +<br>28 40 04 CO        | -+<br>N7 47 49                           | +−−−+−−−<br>jájjá H≥? | ++<br>ום א הי |                                                                                                    |                            |          |
|                                   | 40 LO JE 2                    |                         | 0, 1, 1,                                 |                       | /6 H 01       |                                                                                                    |                            |          |
| <                                 |                               |                         |                                          |                       |               |                                                                                                    |                            | >        |
|                                   |                               | 0.10                    | ·                                        |                       |               |                                                                                                    |                            |          |
| Σ Device #                        | E Fra                         | ame Count(Dev           | /ICe #)                                  |                       |               |                                                                                                    |                            |          |
| 1                                 | 20                            |                         |                                          |                       |               |                                                                                                    |                            |          |
| total I                           | 20                            |                         |                                          |                       |               |                                                                                                    |                            |          |
|                                   |                               |                         |                                          |                       |               |                                                                                                    |                            |          |
|                                   |                               |                         |                                          |                       |               |                                                                                                    |                            |          |
|                                   |                               |                         | C:\Program Files\GL Co                   | mmunicatic            | 22 Frames     |                                                                                                    |                            |          |

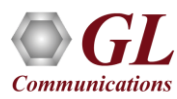

#### **Different Views**

- **Summary View**: This pane displays the columns that contain Card Number, Timeslots, Frame Number, BCC Message Type Information, CTRL Message Type Information, and more in a tabular format
- **Detail View**: This pane displays in detail about a frame in order to analyze and decode by selecting it in the summary view
- Hex Dump View: This pane displays the frame information in HEX and ASCII format
- Statistics View: This pane displays various statistics that are calculated based on the protocol fields

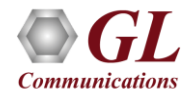

### **Offline Analysis**

- Off-line analysis is equivalent to capturing a file in pre-defined timeslots
- Captured frames or only the filtered frames can be exported to \*.HDL file for the further off-line analysis
- Trace file for offline analysis can be loaded either through analyzer GUI or through simple command-line arguments

| Open 2 x                                                                                                    | 🗱 V5x Protocol Analysis V5 ITU Standard 64-bit                                                                                                    |
|----------------------------------------------------------------------------------------------------|----------------------------------------------------------------------------------------------------|
|                                                                                                    | File View Capture Statistics Database Call Detail Records Configure Help                                                                                                    |
| Look jn: 🗀 V5x 💽 🖛 🗈 💣 🎟 -                                                                                                    | Dev Tslot SubCh Frame# TIME (Relative) Len Error BICC Message Type Information Information                                                                                                    |
| ProtectSwitchOverReq.hdl PstnSignal.hdl<br>PstnDisconnect.hdl PstnSignalAck.hdl<br>PstnDisconnectComplete.hdl PstnStatus1.hdl<br>PstnEstablish.hdl PstnStatus.hdl<br>PstnEstablishAck.hdl V5.hdl<br>PstnProtocolParameter.hdl V5.hdl | Implementation         Implementation         Implementation         Implementation         Implementation           1         0         0         00000000000         14         PR0TOCOLERROR         Implementation           1         0         1         00000000000         15         PR0TOCOLERROR         Implementation           1         0         2         000000000000         15         AN FAULT ACKNOWLED         Implementation           1         0         3         00000000000         15         AN FAULT         Implementation           1         0         4         00000000000         15         AN FAULT         Implementation           1         0         5         0000000000         15         AN FAULT         Implementation           1         0         6         00000000000         15         AN FAULT         Implementation           1         0         7         00000000000         15         AN FAULT         Implementation           1         0         7         00000000000         14         PORT CONTROL         Implementation           1         0         10         00000000000000000         14         PORT CONTROL ACK         Implementation |
| File name:     Upen       Files of type:     HDLC Files (*.*)       Open as read-only                                                                                                    | 0003 Layer's Frotocol       - III000. BCC         0004 Modifier Function       = 000.00 UI         0000 Spare       = 000.00 UI         0000 Spare       = 1111100 (252)         0001 Spare       = 1111100 (252)         0002 Spare       = 1111100 (252)         0002 Spare       = 1111100 (252)         0003 Spare       = 1111100 (252)         0004 Spare       = 11100101 (229)         0005 Protocol       = 00010011 (19)         0005 Protocol Discriminator       = 72 (x48)         0006 BCC Reference Number       = 6207 (.110000011111)                                                                                                    |
|                                                                                                    | 0006     Source ID     = 1(1)       0008     BCC Message Type     = .0101010 PROTOCOL ERROR       009     User Port Identification     =       0004     Length of Protocol Error Cause     = 01000101 Protocol Error Cause Information       0008     Protocol Error Cause     = 1 (x01)       0008     Protocol Error Cause     = 1 (x01)       0009     Protocol Error Cause     = 0.000001 Protocol discriminator error       <                                                                                                    |

#### **Filtering and Search**

- Isolates required frames from all frames in real-time, as well as offline
- The frames can also be filtered after completion of capture based on C/R, SAPI, TEI, CTL, different ISDN message types and more. Similarly, search capability helps user to search for a particular frame based on specific search criteria

| Space Delimited Length List to Exclude       57       Exclude FISU       Exclude FISU                                                  |                        |                                                       |                                        |                                         |  |  |  |  |  |  |  |
|----------------------------------------------------------------------------------------------------|------------------------|-------------------------------------------------------|----------------------------------------|-----------------------------------------|--|--|--|--|--|--|--|
| Filter Selection<br>Q.93x<br>Data Link<br>C/R<br>C/R<br>C/R<br>C/R<br>C/R<br>FIL<br>CL<br>P/F<br>N(S)<br>N(R)<br>FUNC<br>Q.93x Layer 3 |                        | CTL Value<br>Information<br>Supervisory<br>Unnumbered |                                        | Deactivate                              |  |  |  |  |  |  |  |
| All Selected                                                                                                    |                        |                                                       |                                        |                                         |  |  |  |  |  |  |  |
| Layer<br>LAPD<br>LAPD                                                                                                    | Field<br>C/R<br>CTL    | Filter V<br>Comma<br>Informa                          | alue<br>and(User), Ri<br>ation, Superv | esponse(Network),<br>visory, Unnumbered |  |  |  |  |  |  |  |
| Conditions for all selection                                                                                                    | s<br>Include O Exclude | Deactiv                                               | ate Sel                                | Deactivate All                          |  |  |  |  |  |  |  |

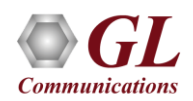

#### **Filtering Criteria From Screen Selection**

• Allows the user to create filter criteria automatically from the current screen selection

Communications

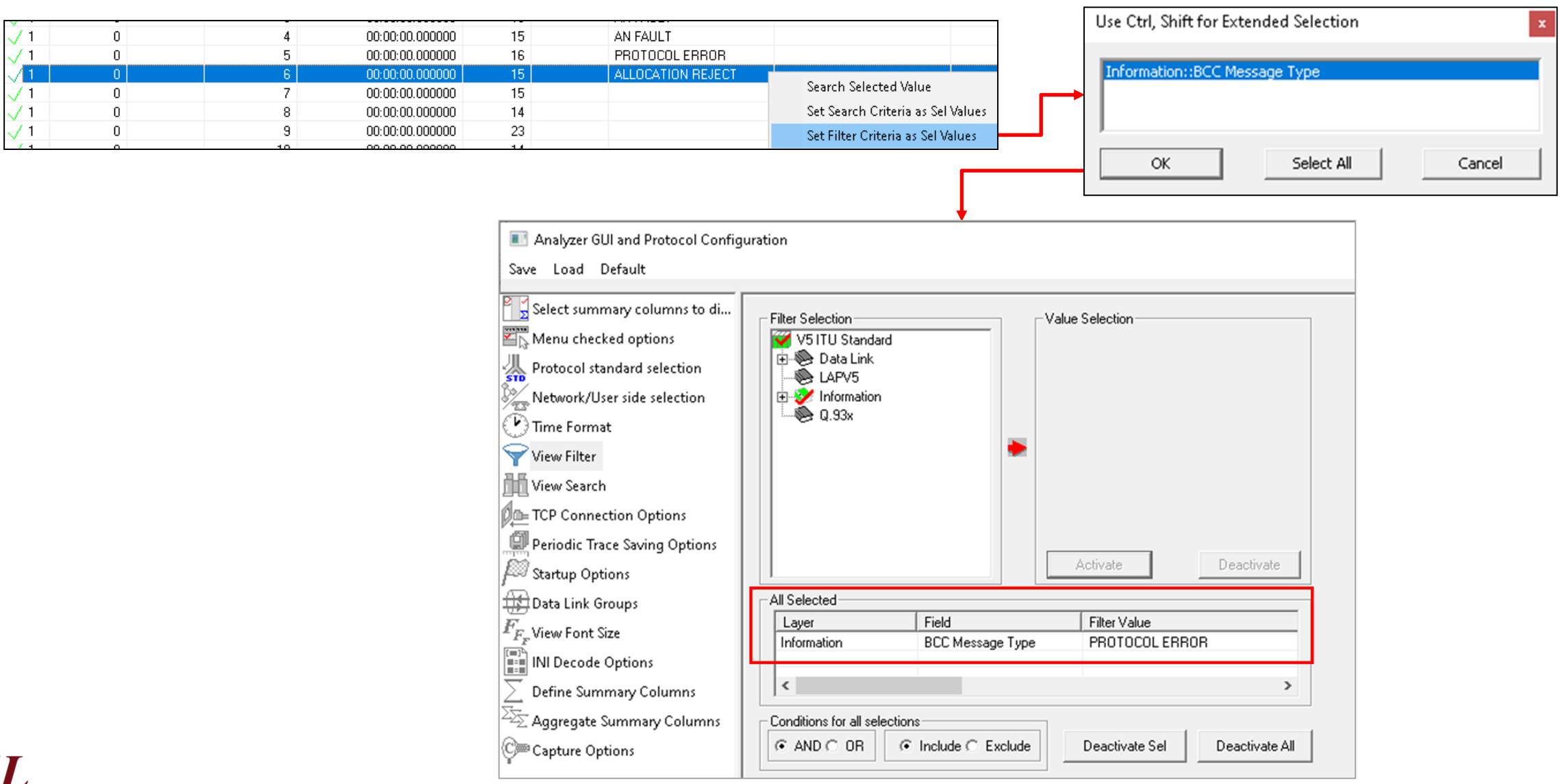

11

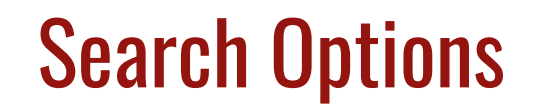

• Search features helps users to search for a particular frame based on specific search criteria

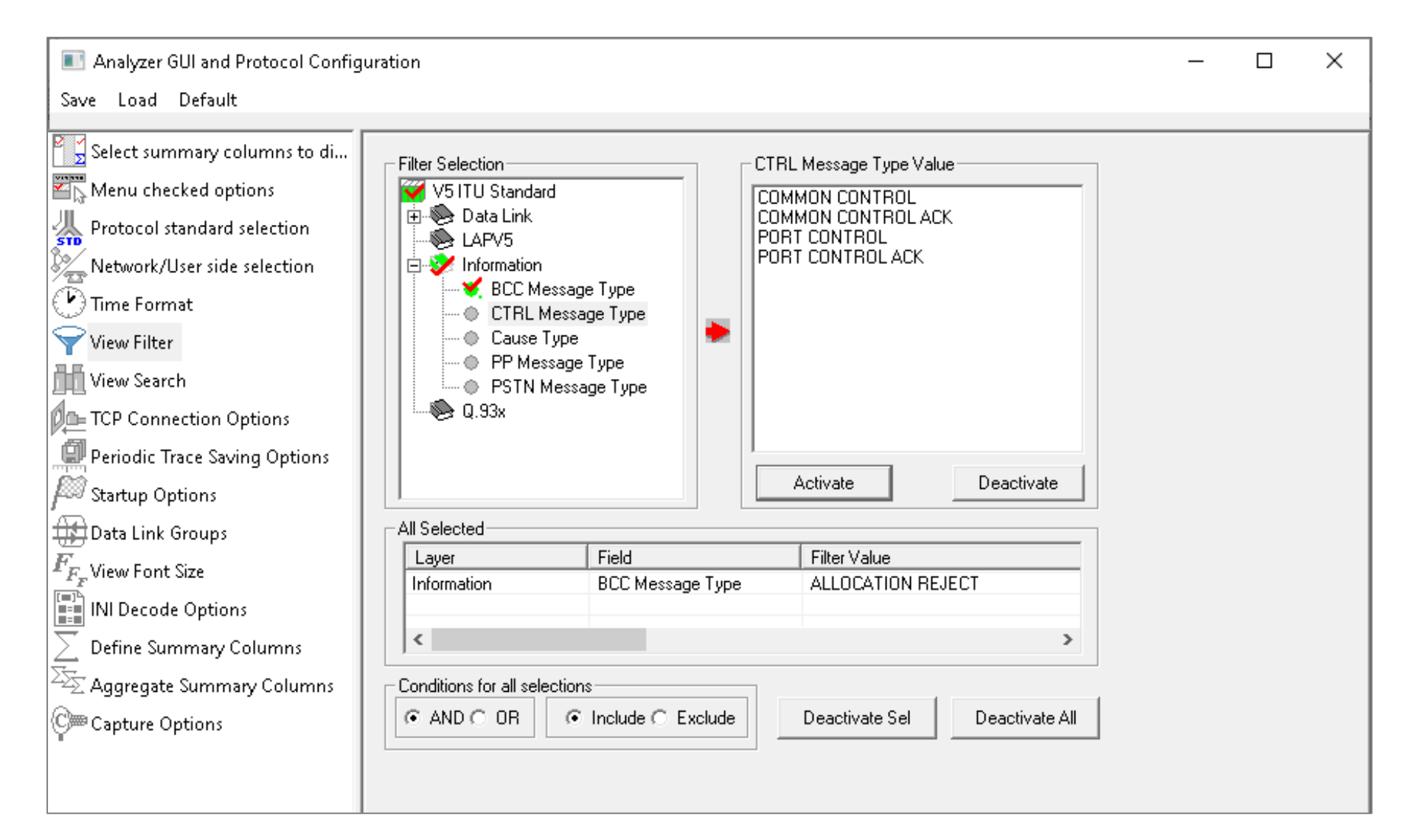

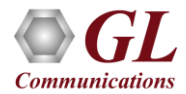

#### **Search Criteria From Screen Selection**

• Allows the user to create search criteria automatically from the current screen selection

Communications

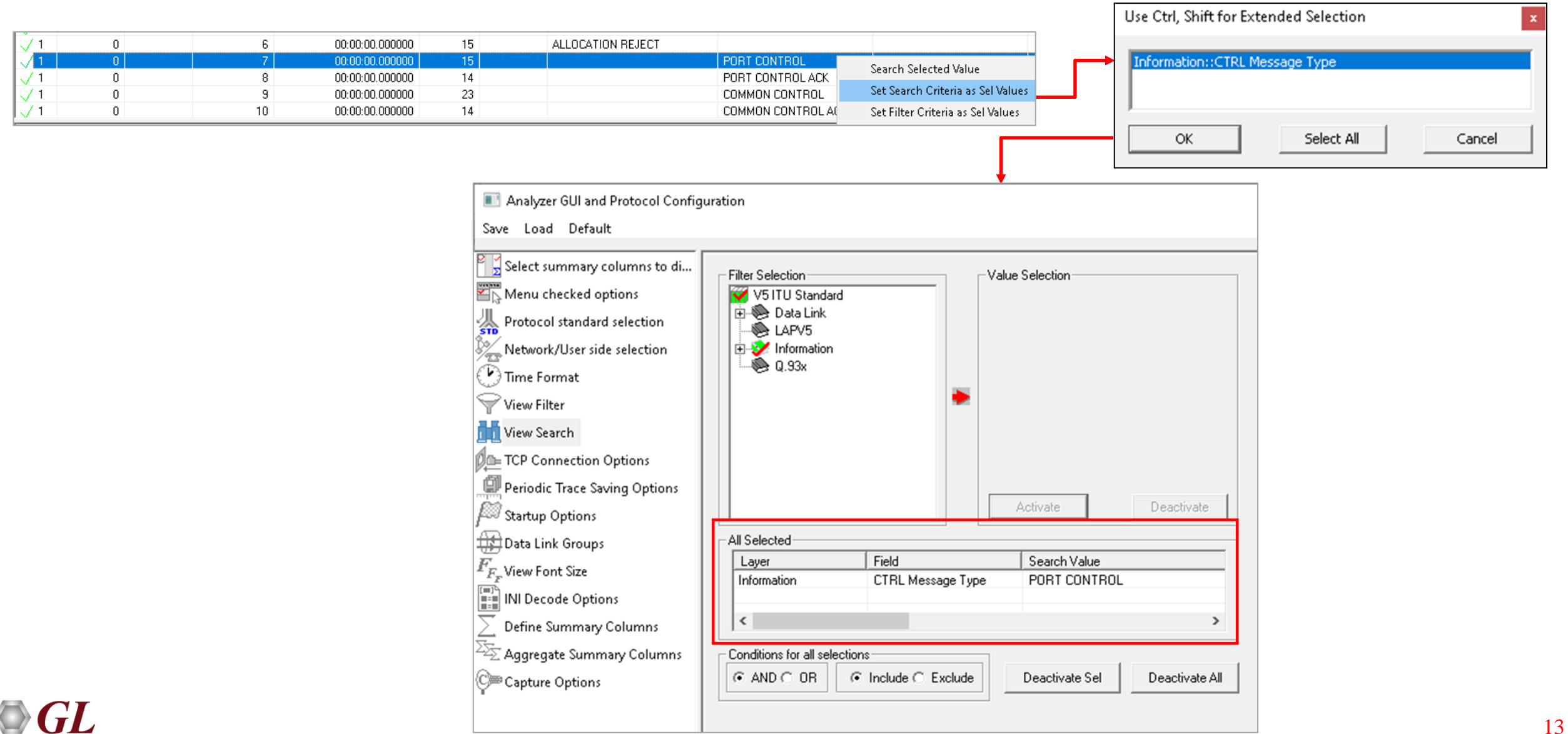

#### **Statistics**

• Statistics is an important feature available in V5.x analyzer and can be obtained for all frames both in real-time as

well as offline mode

| Statistics                                           | ×                                                  |            |          |                 |                    |                         |                          |                                 |                               |         |
|------------------------------------------------------|----------------------------------------------------|------------|----------|-----------------|--------------------|-------------------------|--------------------------|---------------------------------|-------------------------------|---------|
|                                                      |                                                    | 🎇 V5x      | Protocol | Analysis V5 ITU | Standard 64-bit    |                         |                          |                                 | - 🗆                           | ×       |
| Field Names                                          | -C/R                                               | File Vie   | ew Capi  | ture Statistics | Database Call D    | Detail Records Configur | e Help                   |                                 |                               |         |
| 🖉 Layers 🔺                                           | Use Type (single selection)                        | : 🚅 🖆      |          |                 |                    |                         |                          |                                 | GoTo                          |         |
| E  →                                                 | Key                                                | Dev        | TSlot    | SubCh           | Frame#             | TIME (Relative)         | Len Error                | BCC Message Type<br>Information | CTRL Message T<br>Information | уре 🔨   |
| N Error Code                                         | Field                                              |            |          | 0               | 4                  |                         | 15                       | AN FALLI T                      |                               |         |
| N StartTsDrTsSc                                      |                                                    | $\sqrt{1}$ |          | 0               | 5                  | 00:00:00.000000         | 16                       | PROTOCOL ERROR                  |                               |         |
| S Time Stamp                                         | Statistic Type(s) (calculated, multiple selection) | √1         |          | 0               | 6                  | 00:00:00.000000         | 15                       | ALLOCATION REJECT               |                               |         |
|                                                      | Frame Count                                        | √ 1        |          | 0               | 7                  | 00:00:00.000000         | 15                       |                                 | PORT CONTROL                  | ~       |
| I C/B                                                | Frame Percent                                      | <          |          |                 |                    |                         |                          |                                 |                               | >       |
|                                                      | Byte Count                                         | Card1      | TimeSlo  | ot=0 Frame      | =4 at 00:00:0      | 0.000000 OK Len=1       | 5                        |                                 | *1                            | ** Ri 🔨 |
|                                                      |                                                    | HDLC F     | rame Da  | ata + FCS       | Ŧ                  |                         |                          |                                 |                               |         |
|                                                      |                                                    | 0000 E     |          | ==== LAPV5      | Layer =====        | =                       | 0 (0)                    |                                 |                               |         |
| EF Address                                           | Value Set                                          | 0000 C     | ∵⁄R      |                 |                    | =                       | O. Command               | (User), Response(Ne             | twork)                        |         |
| Laver 3 Protocol                                     | Command(User), Response(Network)                   | 0000 E     | F Addre  | 888             |                    | = 81                    | 78 (11111111             | 1110010.)                       |                               |         |
| Modifier Function                                    | Response(User), Command(Network)                   | 0001 E     | 'SDLadd: | r               |                    | = 81                    | 78 (111111 1             | 1110010 \                       |                               | ~       |
|                                                      | I ■ [■]                                            | <          |          |                 |                    |                         |                          |                                 |                               | >       |
|                                                      |                                                    | Hex Du     | mp of    | the Frame :     | Data               |                         |                          |                                 |                               |         |
| - N P                                                | 🖸 Cumulative 🔿 Separate                            | +<br>FC E5 | FC E5    | 13 48 E0 3      | +<br>F 28 40 04 CO |                         | +++++-<br>üåüå Hà?(@ Å ( | <br>3I                          |                               |         |
|                                                      |                                                    |            |          |                 |                    |                         |                          |                                 |                               |         |
| SAPI 🚽                                               | Add/Mod Remove                                     | <          |          |                 |                    |                         |                          |                                 |                               | >       |
| - Selected Statistic Information                     |                                                    | Σ De       | evice #  |                 | Frame Count(Dev    | vice #)                 |                          |                                 |                               |         |
| Lauer Field Name Liles Ture                          | Statiatia Tupo                                     | 1          |          | 20              |                    |                         |                          |                                 |                               |         |
| Divised Device # Tatal                               | Bute Count                                         | total 1    |          | 20              |                    |                         |                          |                                 |                               |         |
| Physical Device # Lotal<br>Physical Time Stamp Total | Byte Count                                         |            |          |                 |                    |                         |                          |                                 |                               |         |
| LAPV5 C/B Total                                      |                                                    |            |          |                 |                    |                         |                          |                                 |                               |         |
|                                                      | Applu Applu                                        |            |          |                 |                    | C:\Program Files\GL Co  | mmunicatic 22 Fram       | ies                             |                               |         |
|                                                      |                                                    | í          |          |                 |                    |                         |                          |                                 |                               | 111     |
|                                                      |                                                    |            |          |                 |                    |                         |                          |                                 |                               |         |
|                                                      |                                                    |            |          |                 |                    |                         |                          |                                 |                               |         |

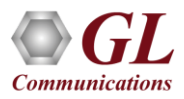

## Saving a File

- Captured trace files can be controlled by saving the trace using different conventions such as –
  - Trace files with user-defined prefixes
  - Trace file with date-time prefixes
  - Slider control to indicate the total number of files, file size, frame count, or time limit

| Select summary columns to di Menu checked options Protocol standard selection Network/User side selection Time Format View Filter                      | DISPLAYED summary columns     DisplayED summary columns     Display Ctrl-Down to rearange columns, DEL to remove,     Ctrl-Z to undo delete, Ctrl-A - display all columns     Drag within list box to rearange, drag out of the list box     to delete     Dev     TSlot     SubCh     Frame# |                 |                                                                                                    |                          |                                                                                                 |                                                                                                    |                                                                                   |  |  |  |  |
|----------------------------------------------------------------------------------------------------|----------------------------------------------------------------------------------------------------|-----------------|----------------------------------------------------------------------------------------------------|--------------------------|-------------------------------------------------------------------------------------------------|----------------------------------------------------------------------------------------------------|-----------------------------------------------------------------------------------|--|--|--|--|
| View Search                                                                                                    |                                                                                                    |                 | Save A                                                                                                    | As                       |                                                                                                 |                                                                                                    | >                                                                                 |  |  |  |  |
| Periodic Trace Saving Options                                                                                                    | 🔄 🕘 🕤 🕇 <u>»</u> «                                                                                                    | GL Commu ⊁ tPro | obe E1 Analyzer                                                                                                    | ~ C                      | Search tProbe E1 Analyz                                                                         | er ,                                                                                                    | P                                                                                 |  |  |  |  |
| Startun Ontions                                                                                                    | Organize 🔻 New fo                                                                                                    | lder            |                                                                                                    |                          | 8==                                                                                             | -                                                                                                    | 0                                                                                 |  |  |  |  |
| Data Link Groups                                                                                                    | 👝 Local Disk (D:)                                                                                                    | ^               | Name                                                                                                    | ^                        | Date m                                                                                          | odified                                                                                                    |                                                                                   |  |  |  |  |
| Data Link Groups     F <sub>F</sub> View Font Size     INI Decode Options     Define Summary Columns     Aggregate Summary Columns     Capture Options | Local Disk (E:)<br>Local Disk (F:)<br>System Reserved (<br>Network<br>ANALYZER-PC<br>SP1<br>FPGATEAMTESTS<br>GLILP-13<br>GLIN45<br>GLIN45<br>CLIN45                                                                                                    | G:)<br>/S       | <ul> <li>16bit San</li> <li>ACF Sam</li> <li>A-Law Sa</li> <li>ARP</li> <li>ATM</li> <li>BER</li> <li>Bin2Fran</li> <li>BitFiles</li> <li>calldata</li> <li>capdata</li> </ul> | nples<br>iples<br>imples | 03-21-2<br>03-21-2<br>03-21-2<br>03-21-2<br>03-21-2<br>03-21-2<br>03-21-2<br>03-21-2<br>03-21-2 | 2016 14:12<br>2016 14:11<br>2016 14:12<br>2016 14:12<br>2016 14:12<br>2016 14:11<br>2016 14:12<br>2016 14:11<br>2016 14:11<br>2016 14:11 | 2<br>1<br>2<br>1<br>1<br>2<br>1<br>1<br>1<br>1<br>1<br>2<br>1<br>1<br>1<br>2<br>1 |  |  |  |  |
|                                                                                                    | File name: V5XProtAnalyzer.Acf Save as type: Configuration Files (*.ACF)                                                                                                    |                 |                                                                                                    |                          |                                                                                                 |                                                                                                    |                                                                                   |  |  |  |  |
|                                                                                                    |                                                                                                    |                 |                                                                                                    |                          |                                                                                                 |                                                                                                    |                                                                                   |  |  |  |  |

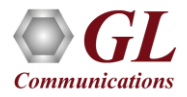

#### **Define Summary Columns**

- Required protocol fields can be added through Define summary column option
- User can remove the protocol field which is not required

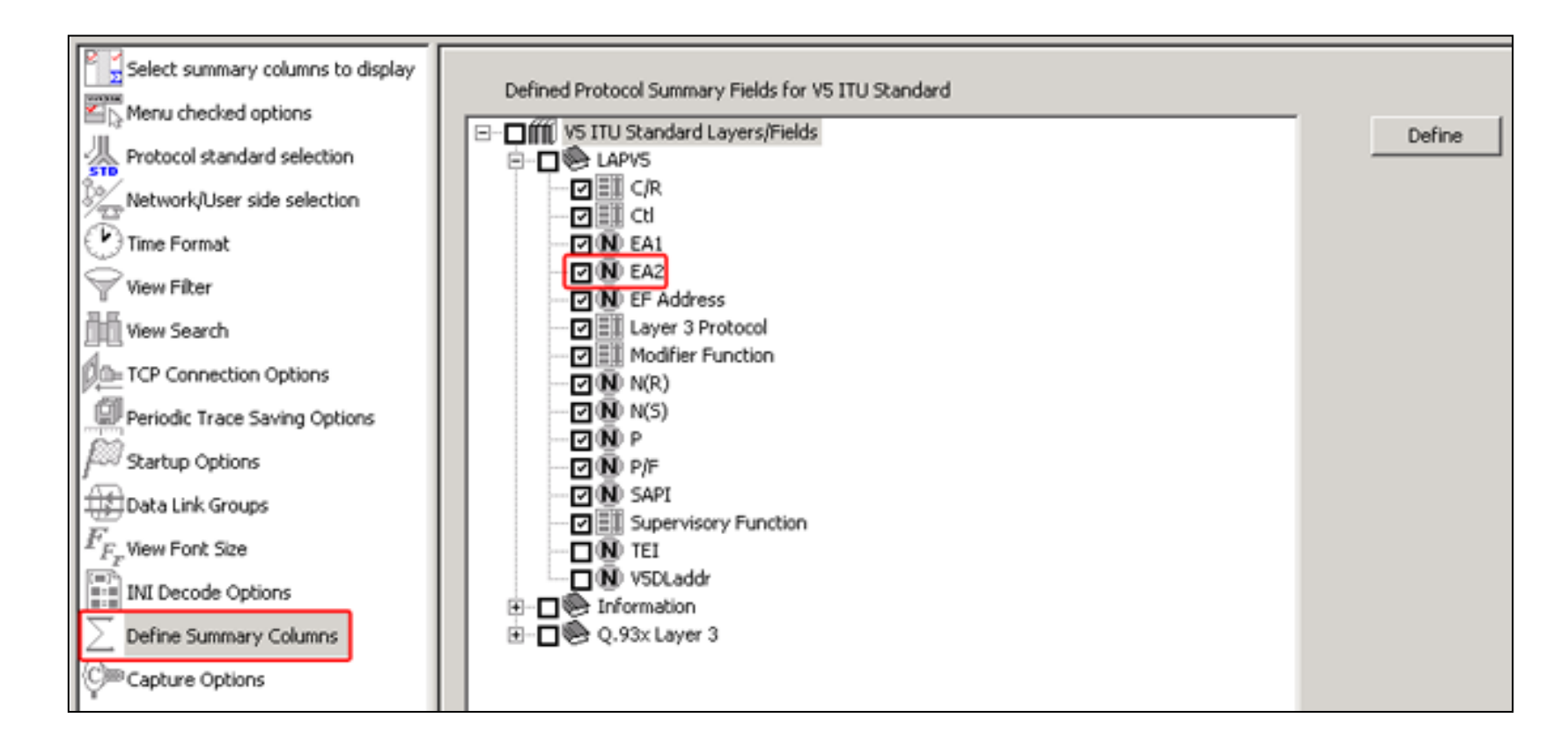

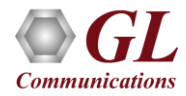

#### Aggregate Summary Column

• The user can use this option to combine the two or more summary columns and remove unnecessary empty columns

into a single Aggregate Summary Column

#### **Selection of Summary Column**

| 🔳 Aggregate Summary Columns                          |             |        |                |         |                |                                                                                                    |                                                                                                    | _                                  |                    | ×       | ]                                                                                                    |                                                                                      |                                                                                                    |         |                                 |                                    |          |
|------------------------------------------------------|-------------|--------|----------------|---------|----------------|----------------------------------------------------------------------------------------------------|----------------------------------------------------------------------------------------------------|------------------------------------|--------------------|---------|----------------------------------------------------------------------------------------------------|--------------------------------------------------------------------------------------|----------------------------------------------------------------------------------------------------|---------|---------------------------------|------------------------------------|----------|
| Save Load Default                                    |             |        |                |         |                |                                                                                                    |                                                                                                    |                                    |                    |         |                                                                                                    |                                                                                      |                                                                                                    |         |                                 |                                    |          |
| Select summary columns to di<br>Menu checked options | Add         | Delete | Aliases        | Reorder | Reverse        | Use '_'                                                                                                    | in the nam                                                                                              | e for multilin                     | e headers          |         |                                                                                                    |                                                                                      |                                                                                                    |         |                                 |                                    |          |
| A Protocol standard selection                        | Name        |        | Display Format | S       | ummary Columns | ;                                                                                                    |                                                                                                    |                                    | Separator          |         |                                                                                                    |                                                                                      |                                                                                                    |         |                                 |                                    |          |
| Network/User side selection                          | Message Typ | e      | r≡ Concat      | 2       | BCC Message    | ype_Inform                                                                                                    | ation                                                                                                   |                                    | &                  | 1       |                                                                                                    |                                                                                      |                                                                                                    |         |                                 |                                    |          |
| 🕑 Time Format                                        |             |        |                |         | CTRL Message   | Type_Inform                                                                                                    | ation                                                                                                   |                                    |                    |         | Out                                                                                                    | out di                                                                               | splay in analyzer                                                                                                    | •       |                                 |                                    |          |
| Yiew Filter                                          |             |        |                |         |                | 🌇 V5×                                                                                                    | Protocol Ar                                                                                             | nalysis V5 ITU                     | Standard 64-bit    | t       |                                                                                                    |                                                                                      |                                                                                                    |         |                                 | - 0                                | ×        |
| View Search                                          |             |        |                |         |                | File Vi                                                                                                    | ew Captu                                                                                                | ire Statistics                     | Database (         | Call De | etail Records Configure                                                                                                    | Help                                                                                 |                                                                                                    |         |                                 |                                    |          |
| TCP Connection Options                               |             |        |                |         |                | : 🚅 📫                                                                                                    |                                                                                                    |                                    | <b>. <u>.</u> </b> |         |                                                                                                    |                                                                                      |                                                                                                    |         | GoTo                            |                                    |          |
| Periodic Trace Saving Options                        |             |        |                |         |                | Dev                                                                                                    | I Slot                                                                                                  | SubLh                              | Frame∓             |         | TIME (Relative)                                                                                                    | Len                                                                                  | Message Lype                                                                                                    | Error   | BLU Message Type<br>Information | LTRL Message Type<br>Information   | <u>^</u> |
| Startup Options                                      |             |        |                |         |                | $\sqrt{1}$                                                                                                    | 0                                                                                                    |                                    | 0                  |         | 00:00:00.000000                                                                                                    | 14                                                                                   | PROTOCOL ERROR                                                                                                    |         | PROTOCOL ERROR                  |                                    |          |
| Data Link Groups                                     |             |        |                |         |                | $\sqrt{1}$                                                                                                    | 0                                                                                                    |                                    | 2                  | 2       | 00:00:00.000000                                                                                                    | 11                                                                                   | AN FAULT ACKNOWLEDGE                                                                                                    |         | AN FAULT ACKNOWLEDGE            |                                    |          |
| $\widetilde{F_{F}}$ View Font Size                   |             |        |                |         |                | $\sqrt{1}$                                                                                                    | 0                                                                                                    |                                    | 3                  | 3<br>4  | 00:00:00.000000                                                                                                    | 15                                                                                   | AN FAULT<br>AN FAULT                                                                                                    |         | AN FAULT<br>AN FAULT            |                                    |          |
| INI Decode Ontions                                   |             |        |                |         |                | $\sqrt{1}$                                                                                                    | 0                                                                                                    |                                    | 5                  | 5       | 00:00:00.000000                                                                                                    | 16                                                                                   | PROTOCOL ERROR                                                                                                    |         | PROTOCOL ERROR                  |                                    |          |
| Define Summany Columns                               |             |        |                |         |                | $\sqrt{1}$                                                                                                    | 0                                                                                                    |                                    | 1                  | 7       | 00:00:00.000000                                                                                                    | 15                                                                                   | PORT CONTROL                                                                                                    |         | ALLOCATION REJECT               | PORT CONTROL                       |          |
| Aggregate Summary Columns                            |             |        |                |         |                | $\sqrt{1}$                                                                                                    | 0                                                                                                    |                                    | 8                  | 3       | 00:00:00.000000                                                                                                    | 14<br>23                                                                             | PORT CONTROL ACK<br>COMMON CONTROL                                                                                                  |         |                                 | PORT CONTROL ACK<br>COMMON CONTROL | ~        |
| C Canture Ontions                                    |             |        |                |         |                | <                                                                                                    | T: 01                                                                                                   |                                    |                    |         | 000000 OV T 1                                                                                                    |                                                                                      |                                                                                                    |         | nun Diald                       |                                    | >        |
|                                                      |             |        |                |         |                | HDLC F                                                                                                    | rame Dat                                                                                                | t=U Frame<br>ta + FCS              | =0 at 00:0         | 0:00    |                                                                                                    | 4                                                                                    |                                                                                                    |         | *** Kight                       | CIICK to SHOW/HIDE                 | Tayes 🔨  |
|                                                      |             |        |                |         |                | 0000 E<br>0000 C<br>0001 E<br>0002 V<br>0003 L<br>0004 C<br>0004 M<br>0004 P<br>0000 S<br>0001 S<br>0001 S<br>0001 S | A1<br>/R<br>F Addres<br>SDLaddr<br>ayer 3 H<br>t1<br>odifier<br>/F<br>pare<br>pare<br>CC Proto<br>Snare | Protocol<br>Function<br>=== Inform | mation Lay         | er =    | <br><br><br><br><br><br><br><br><br><br><br><br><br><br><br><br><br><br><br><br><br><br><br><br><br><br><br><br><br><br><br><br><br><br><br><br><br><br><br><br><br><br><br><br><br><br><br><br><br><br><br><br><br><br><br><br><br><br><br><br><br><br><br><br><br><br><br><br><br> | 0<br>0.<br>78 (111<br>1<br>78 (111<br>10010.<br>11<br>0.00<br>.1<br>111100<br>100101 | (0)<br>Command(User), Respons<br>111 1110010.)<br>(1)<br>111 1110010.)<br>BCC<br>Unnumbered<br>UI<br>(1)<br>(252)<br>(229)<br>(252) | e(Netwo | rk)                             |                                    | v        |
|                                                      |             |        |                |         |                | Off-line V                                                                                                    | iewing.                                                                                                 |                                    |                    |         | C:\Program                                                                                                    | n Files\GL                                                                           | Communications Inc\tP 22 Fram                                                                                                    | nes     |                                 |                                    |          |

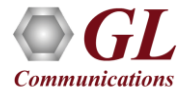

#### Aggregate Summary Column Group

• The user can create multiple aggregate column groups and prioritize the groups as per the requirement to display the

summary results efficiently

| Aggregate Summary Columns      |         |        |                            |        |                                                                                                    |                                                                                            |                                          | _                |                                                                             | ×                                                                            |                                                                                                    |           |                                 |                              |
|--------------------------------|---------|--------|----------------------------|--------|----------------------------------------------------------------------------------------------------|--------------------------------------------------------------------------------------------|------------------------------------------|------------------|-----------------------------------------------------------------------------|------------------------------------------------------------------------------|----------------------------------------------------------------------------------------------------|-----------|---------------------------------|------------------------------|
| Save Load Default              |         |        |                            |        |                                                                                                    |                                                                                            |                                          |                  |                                                                             |                                                                              |                                                                                                    |           |                                 |                              |
| Select summary columns to di   | Add     | Delete | Aliases                    | Reorde | r Reve                                                                                                    | rse U                                                                                      | se '_' in the na                         | me for multilin  | e headers                                                                   |                                                                              |                                                                                                    |           |                                 |                              |
| Protocol standard selection    | Name    | D      | isplay Format              |        | Summary Co                                                                                                    | lumns                                                                                      |                                          |                  | Separator                                                                   |                                                                              |                                                                                                    |           |                                 |                              |
| Network/User side selection    | Group~0 | 2      | <col_alias>Val</col_alias> | ue     |                                                                                                    | ssage Type_In                                                                              | formation                                |                  | 81                                                                          |                                                                              |                                                                                                    |           |                                 |                              |
| 🕐 Time Format                  | Group~1 | 7      | ■ Overlay                  | [      | T Cause T                                                                                                    | pe Information                                                                             | on                                       |                  |                                                                             | -11                                                                          |                                                                                                    |           |                                 |                              |
| View Filter                    | Group~2 | 7      | Concat                     |        |                                                                                                    | na Tina Info                                                                               | mation                                   |                  | ×                                                                           |                                                                              |                                                                                                    |           |                                 |                              |
| View Search                    |         |        |                            |        | 🚔 V5x Protoci<br>File View C:                                                                                                    | ol Analysis V5 ITU<br>onture – Statistic:                                                  | Standard 64-bit<br>: Database C          | all Detail Recon | ds Configure                                                                | Help                                                                         |                                                                                                    |           |                                 | – L X                        |
| TCP Connection Options         |         |        |                            |        | <b>≝ ≜</b>                                                                                                    |                                                                                            | · · · · · · · · · · · · · · · · · · ·    |                  | 14 H4 SET                                                                   | <b>1</b>                                                                     | ¥ _ ⊊ _ 및 🛤 🔭 0                                                                                                    | GoTo      |                                 |                              |
| Periodic Trace Saving Options  |         |        |                            | Γ      | Dev TSlo                                                                                                    | SubCh                                                                                      | Frame#                                   | TIME (F          | (elative)                                                                   | Len                                                                          | Group~0                                                                                                    | Error     | BCC Message Type<br>Information | CTRL Message 🔨<br>Informatic |
| Startup Options                |         |        |                            |        | /1                                                                                                    | 0                                                                                          | 0                                        | 00               | :00:00.000000                                                               | 1                                                                            | 4 <bcc message="">PROTOCOL ERROR</bcc>                                                                                               |           | PROTOCOL ERROR                  |                              |
| 🜐 Data Link Groups             |         |        |                            |        | /1<br>/1                                                                                                    | 0                                                                                          | 2                                        | 00               | :00:00.000000                                                               | 1                                                                            | 5 <bcc message="">PRUTUCUL ERRUR<br/>1 <bcc message="">AN FAULT ACKNOWLEDGE</bcc></bcc>                                              |           | AN FAULT ACKNOWLEDGE            |                              |
| $F_{\!F_{\!r}}$ View Font Size |         |        |                            | •      | /1                                                                                                    | 0                                                                                          | 3                                        | 00               | :00:00.000000                                                               | 1                                                                            | 5 <bcc message="">AN FAULT</bcc>                                                                                                    |           | AN FAULT                        |                              |
| INI Decode Ontions             |         |        |                            |        | /1                                                                                                    | 0                                                                                          | 4                                        | 00               | :00:00.000000                                                               | 1                                                                            | 6 <bcc message="">PROTOCOL ERROR</bcc>                                                                                               |           | PROTOCOL ERROR                  |                              |
|                                |         |        |                            |        | /1                                                                                                    | 0                                                                                          | 6                                        | 00               | :00:00.000000                                                               | 1                                                                            | 5 <bcc message="">ALLOCATION REJECT</bcc>                                                                                            |           | ALLOCATION REJECT               |                              |
| Columns Define Summary Columns |         |        |                            |        | /1                                                                                                    | 0                                                                                          | 7                                        | 00               | 00:00.000000                                                                | 1                                                                            | 5 <ctrl message="">PORT CONTROL<br/>4 <ctbl message="">POBT CONTBOL &amp;CK</ctbl></ctrl>                                            |           |                                 | PORT CONTROL                 |
| 塔 Aggregate Summary Columns    |         |        |                            |        | /1                                                                                                    | 0                                                                                          | 9                                        | 00               | :00:00.000000                                                               | 2                                                                            | 3 <ctrl message="">COMMON CONTROL</ctrl>                                                                                             | -         |                                 | COMMON CONTR(                |
| Canture Ontions                |         |        |                            |        | /1                                                                                                    | 0                                                                                          | 10                                       | 00               | :00:00.000000                                                               | 1                                                                            | 4 <ctrl message="">COMMON CONTROL ACK</ctrl>                                                                                         |           |                                 | COMMON CONTR(                |
|                                |         |        |                            | ·      | ¢ 1                                                                                                    |                                                                                            | 11                                       | 101              |                                                                             | 1                                                                            | A                                                                                                    | Liecode F |                                 | >                            |
|                                |         |        |                            |        | ardl TimeS<br>DLC Frame<br>000 EA1<br>000 C/R<br>000 EF Add<br>001 EA2<br>002 V5DLad<br>003 Layer<br>004 Ctl<br>004 Modifi<br>004 P/F<br>000 Spare<br>001 Spare | lot=0 Frame<br>Data + FCS<br>===== IAPV5<br>dr<br>3 Protocol<br>er Function<br>===== Infor | =0 at 00:01<br>Layer ====<br>mation Laye | 9: 00.00000<br>  | ) OK Len=1<br>=<br>=<br>= 81<br>=<br>= 81<br>=<br>= 00<br>=<br>= 11<br>= 11 | 4<br>0.<br>78 (11<br>1<br>78 (11<br>10010.<br>11<br>0.00<br>111100<br>100101 | (0)<br>Command(User), Response(Networ<br>1111 1110010.)<br>(1)<br>1111 1110010.)<br>BCC<br>Unnumbered<br>UI<br>(1)<br>(252)<br>(229) | k)        | *** Right click to              | SHOW/HIDE layer              |
|                                |         |        |                            | 0      | ff-line Viewing                                                                                                    |                                                                                            |                                          |                  | C:\Program                                                                  | m Files\G                                                                    | L Communications Inc\tP 22 Frames                                                                                                    |           |                                 |                              |

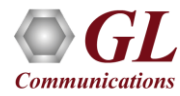

#### Save/Load All Configuration Settings

- Protocol Configuration window provides a consolidated interface for all the settings required in the analyzer such as protocol selection, filter criteria, search criteria, and so on
- Configuration settings can be saved to a file, loaded from a configuration file, or user may just revert to the default values using the default option

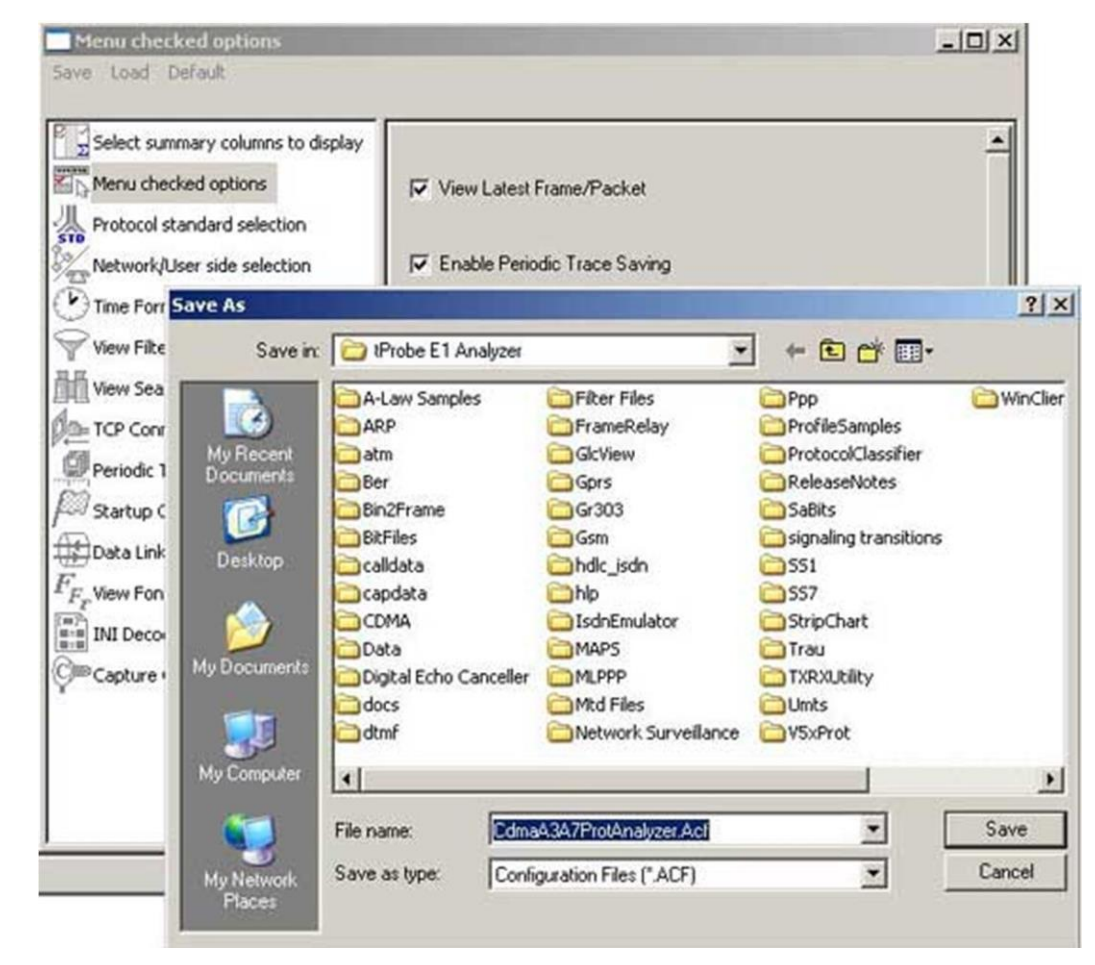

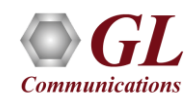

#### Thank you

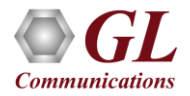